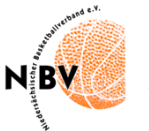

## Eintragung einer Sperre für einen Spieler in TeamSL

Der Spieleiter muss in der Ligenverwaltung zunächst die Liste mit den Vereinen in der betreffenden Liga auswählen (Abbildung 1):

| Li | Ligenverwaltung                                                                                                    |          |               |                 |         |                           |           |          |        |          |         |
|----|----------------------------------------------------------------------------------------------------|----------|---------------|-----------------|---------|---------------------------|-----------|----------|--------|----------|---------|
|    | Vereinssuche - Spielklassen - v - Ligatypen - v - Altersklassen - v - m/w - v Region Hannove v - Kreise - v - Ligatypen - |          |               |                 |         | 7-                        | ~ nur sic | htbare v |        |          |         |
| C  | ] 🔺 Klasse                                                                                                    | 🗢 Alter  | <b>\$</b> m/w | Bezirk          | 🗘 Kreis | 🗢 Liganame                | 🗢 Liganr  | - 4      | ga     | Spiel    | Tabelle |
| C  | Regionsliga                                                                                                    | Senioren | männlich      | Region Hannover |         | Regionsliga Herren / Ost  | 41103     | 21       | ן אַ 🚺 | <b>1</b> | 🗟 🖬 💷   |
| C  | Regionsliga                                                                                                    | Senioren | männlich      | Region Hannover |         | Regionsliga Herren / West | 41104     | 21       | ז 🖗 🛙  | <b>1</b> |         |

Abbildung 1

In der nun erscheinenden Liste mit den Vereinen der Liga muss nun die Spielerliste des betreffenden Vereins ausgewählt werden (Abbildung 2).

| Mann | Mannschaftsliste - Regionsliga Herren / West |           |               |               |                   |  |  |
|------|----------------------------------------------|-----------|---------------|---------------|-------------------|--|--|
|      | ♦ Mannschaftsname                            | Ordn.zahl | Schlüssel-Nr. | Vereinsnummer | Bea beiten        |  |  |
|      | Mühlenberger SV                              | 1         | 7             | 0733190       | 2 🛠 og 🗋          |  |  |
|      | SG TS Rusbend/VfL Bückeburg                  | 1         | 4             | 0744900       | 2 🛠 📽 🖬           |  |  |
|      | TSV Bordenau                                 | 1         | 5             | 0732010       | 2 X. 📽 🗋          |  |  |
|      | TSV Luthe                                    | 1         | 3             | 0732030       | 2 🛠 ai 🖬          |  |  |
|      | TSV Stelingen                                | 1         | 9             | 0732110       | 2 X. 📽 🗋          |  |  |
|      | TuS Jahn Lindhorst                           | 1         | 10            | 0744040       | 2 <b>%</b> - 02 🗋 |  |  |
|      | Linden Dudes 2                               | 2         | 6             | 0733170       | 2 🛠 og 🗋          |  |  |
|      | TK Hannover 2                                | 2         | 8             | 0733030       | 2 <b>%</b> . 🗳 🗋  |  |  |
|      | TuS Bothfeld 3                               | 3         | 2             | 0733070       | 2 🛠 og 🗋          |  |  |

Abbildung 2

In der Spielerliste des Vereins wird der betroffene Spieler mit dem Symbol für die Sperre ausgewählt (Abbildung 3).

| Spie | elerliste - Mühler                          | ühlenberger SV (1. Senioren männlich) (Regionsliga Herren / West) |       |       |        |                  |             |           |          |        |
|------|---------------------------------------------|-------------------------------------------------------------------|-------|-------|--------|------------------|-------------|-----------|----------|--------|
|      | Nachname                                    | Vorname                                                           | \$ ТА | 🗢 STB | 🗢 Nat. | 🗢 gemeldet       | 🗢 aktiv bis | Status EB | gesperrt | Bearb. |
|      |                                             |                                                                   |       |       |        | 06.11.2021 17:27 |             | 5 von 5   |          | 22 🗗   |
|      | e ja se se se se se se se se se se se se se |                                                                   |       |       |        | 06.11.2021 17:50 |             | 5 von 5   |          | 228    |

Abbildung 3

## Bei dem betroffenen Spieler (*Abbildung 4*) wird "Neue Sperre anlegen" ausgewählt.

| Sperren von ———— |                      |                                |                     |   |                   |           |                      |               |
|------------------|----------------------|--------------------------------|---------------------|---|-------------------|-----------|----------------------|---------------|
|                  | Sperre ab            | <ul> <li>Sperre bis</li> </ul> | Bemerkung           | 4 | eingetragen<br>am | 🗢 in Liga | Spielleiter          | Bearbeiten    |
| Keine            | Einträge gefunde     | n!                             |                     |   |                   |           |                      |               |
| 4                | <u>Sperren lösch</u> | <u>en</u>                      | •                   |   |                   |           | Seite 0 / 0 (0 Treff | er insgesamt) |
|                  |                      |                                | Neue Sperre anlegen |   |                   | Zurück    | ]                    |               |

Abbildung 4

Nun kann die Sperre für den Spieler mit Begründung unter Bemerkung eingetragen werden. (*Abbildung 5*)

| Neue Sperre anlegen        |                           |
|----------------------------|---------------------------|
| Sperre ab                  |                           |
| Sperre bis                 |                           |
| Sperre eingetragen von     | Wolfgang Thom             |
| Sperre eingetragen in Liga | Regionsliga Herren / West |
| Sperre zuletzt geändert    |                           |
| Bemerkung                  |                           |
|                            |                           |
| Überne                     | men Zurück                |

Abbildung 5